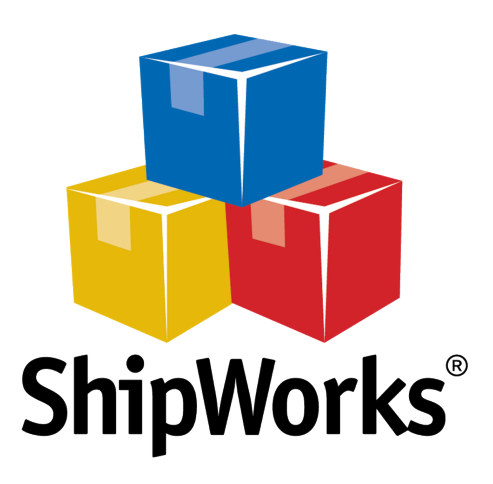

# User Guide

# **Adding an X-Cart Store**

©2017 ShipWorks

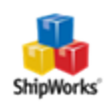

# Contents

| Adding an X-Cart Store                    | 3   |
|-------------------------------------------|-----|
| Background                                | 3   |
| First Things First                        | 3   |
| The Process                               | 4   |
| Upload the ShipWorks.php Module to X-Cart | 4   |
| Adding X-Cart to ShipWorks                | 4   |
| Download the ShipWorks Modules            | 8   |
| Related Articles                          | . 8 |
| Still Need Help?                          | 8   |

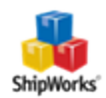

# Adding an X-Cart Store

# Table of ContentsBackgroundFirst Things FirstThe ProcessUpload the ShipWorks php FileAdd X-Cart Loaded to ShipWorksRelated ArticlesStill Need Help

#### Background

ShipWorks connects directly to your X-Cart account. With one click, or on an automated schedule, your orders are downloaded from X-Cart. As soon as you process a shipment, ShipWorks communicates the updated order status, shipping method and tracking information back to X-Cart.

This article will walk you through how to connect your X-Cart store to the ShipWorks software.

## First Things First

Before you begin you will need to have a few things available:

- >>> ShipWorks installed and the ability to log into ShipWorks as an administrator.
- >> Your X-Cart store's FTP (File Transfer Protocol) host address, username and password. If you do not have this information, please reach out to your resident IT person, host provider, or X-Cart.

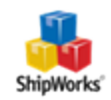

ShipWorks connects to X-Cart using a .php module which is placed into your X-Cart store's root directory. The file is attached to the end of this article and will need to be uploaded to your X-Cart store using your favorite FTP client. If you are not familiar with the process of transferring files using FTP, that's OK. You have a few options.

- Review this article. It will introduce you to and guide you through the process.
- >>> Reach out to your IT person. He or she should be able to upload the file for you.

#### The Process

#### Upload the ShipWorks.php Module to X-Cart

1. Download the correct shipworks3.php module for your X-Cart version (v4 or v5) located at the bottom of this article. Once downloaded, you will need to unzip the file.

**Note:** Typically you can unzip a compressed (.zip) file by right clicking on it and selecting **Extract All...** 

2. Using the FTP client of your choice, upload the unzipped shipworks3.php file to the root directory of your X-Cart store. Please see <u>this article</u> if you need assistance with this process.

#### Adding X-Cart to ShipWorks

- 1. Launch the ShipWorks application and log in as a user with administrator permissions.
- 2. Click on the **Manage** tab. Then, click the **Stores** button.

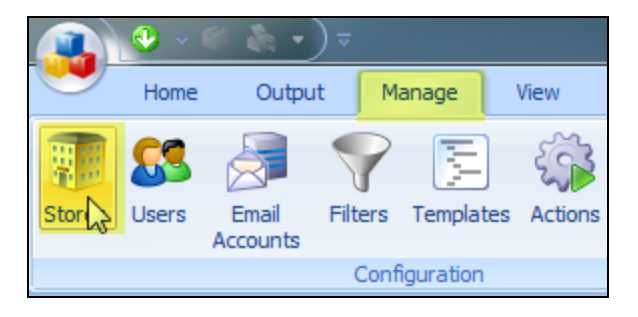

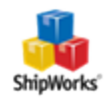

3. Next, click on the **Add Store** button.

| lanage Stores | 110 - 101 - 101 | 1.0           | The sectors. |            |
|---------------|-----------------|---------------|--------------|------------|
| Store Name    | Store Type      | Last Download |              | Edit       |
|               |                 |               |              | Asc Rename |
|               |                 |               |              | Add        |
|               |                 |               |              | Add Store  |
|               |                 |               |              | Close      |

4. From the What Platform do you sell on? drop-down menu, select X-Cart. Then,

click Next.

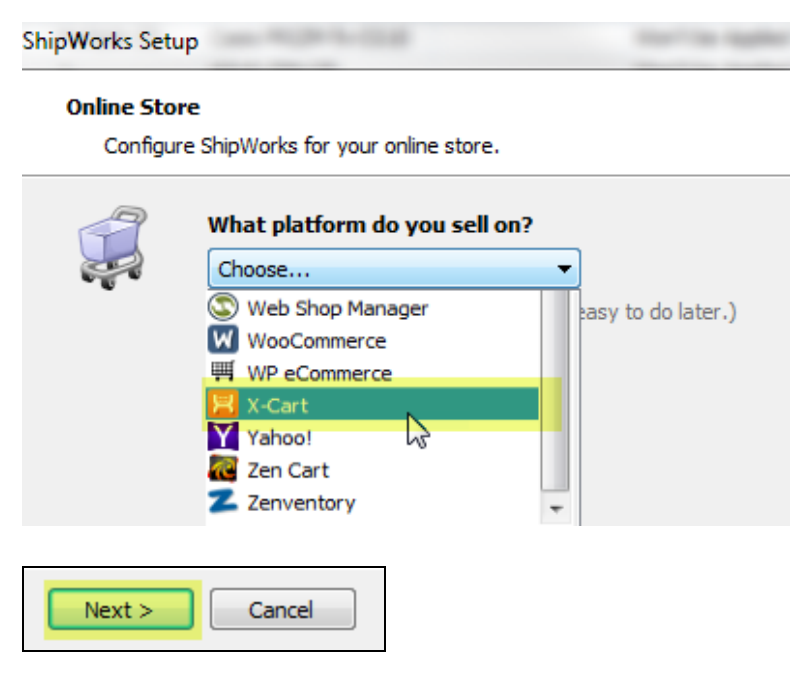

5. Enter your **username** and **password** to log into your store. Then, enter the **Module URL**. Click **Next**.

**NOTE:** Your **module URL** is typically the address to your website with /shipworks3.php appended to it. So, if your website is <u>https://www.widgetmethis.com</u>, your module URL might look like <u>https://www.widgetmethis.com/shipworks3.php</u>.

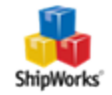

|                                                                  | ×                                                                                                    |
|------------------------------------------------------------------|----------------------------------------------------------------------------------------------------|
|                                                                  |                                                                                                    |
| wing information about your online store.                        |                                                                                                    |
| tor username and password you use to login to your online store: |                                                                                                    |
| yourusername                                                     |                                                                                                    |
| •••••                                                            |                                                                                                    |
| the ShipWorks module. For help installing or finding the module  |                                                                                                    |
| http://www.yourstorename.shipworks3.php                          |                                                                                                    |
|                                                                  |                                                                                                    |
|                                                                  |                                                                                                    |
|                                                                  |                                                                                                    |
| Cancel                                                           |                                                                                                    |
|                                                                  | wing information about your online store.  ator username and password you use to login to your online store: yourusername the ShipWorks module. For help installing or finding the module http://www.lyourstorename.shipworks3.php Cancel |

Great! You are connected. Now, you will need to fill out a few more screens.

6. On the **Store Information** screen, enter your **Store Name:** and **Address:**. Then, click **Next**.

| Enter the     | name and physical address of your online store.         |
|---------------|---------------------------------------------------------|
| Name          |                                                         |
| Store name:   | X-Cart                                                  |
| $\rightarrow$ | (This is just how your store will display in ShipWorks) |
| Address       |                                                         |
| Company:      | Widget Me This                                          |
| Street:       | 1234 Some Street                                        |
|               |                                                         |
| City:         | St. Louis                                               |
| State \Prov:  | Missouri 👻                                              |
| Postal Code:  | 63102                                                   |
| Country       | United States                                           |

7. Enter the additional **Contact Information:** for your store. Then, click **Next**.

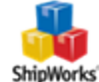

**Note:** This information is optional.

| ShipW | ShipWorks Setup                                                      |                      |  |  |  |  |  |
|-------|----------------------------------------------------------------------|----------------------|--|--|--|--|--|
| Co    | Contact Information<br>Enter the contact information for your store. |                      |  |  |  |  |  |
| C     | ontact Info                                                          | rmation              |  |  |  |  |  |
|       | Website:                                                             | www.widgetmethis.com |  |  |  |  |  |
|       | Email:                                                               |                      |  |  |  |  |  |
|       | Phone:                                                               |                      |  |  |  |  |  |
|       |                                                                      |                      |  |  |  |  |  |
|       |                                                                      |                      |  |  |  |  |  |

8. Select how many days of order history you would like to download into ShipWorks during your initial download. The default is to download all order history into ShipWorks. You can modify this by clicking on the **Edit** link.

| Store Setup                                                    |
|----------------------------------------------------------------|
| Configure now Snipworks will work with your store.             |
| ShipWorks will download orders starting from: Your first order |
|                                                                |
| ShipWorks will download orders starting from:                  |
| Order # 0                                                      |
| Download all of my orders.                                     |

9. Under **When a shipment is processed:** we recommend leaving the default for **Upload the shipment tracking number**.

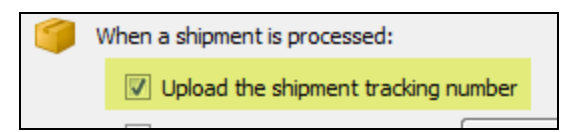

10. Click **Next**, then **Finish**. Then, click **Close**.

Your order will automatically begin to download.

©2017 ShipWorks

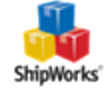

## Download the ShipWorks Modules

You can download the needed ShipWorks module(s) from <u>here</u>.

#### **Related Articles**

Using FileZilla to Upload Files (via FTP)

## Still Need Help?

Please feel free to <u>reach out to one of our awesome Customer Care representatives in St.</u> Louis. We are happy to assist you.

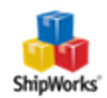